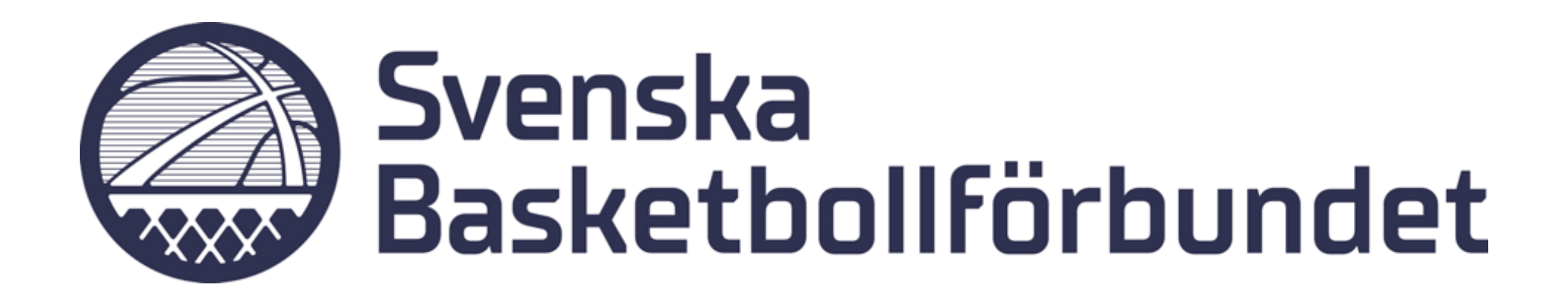

# **Manual** Anmäl föreningens lag via formulär

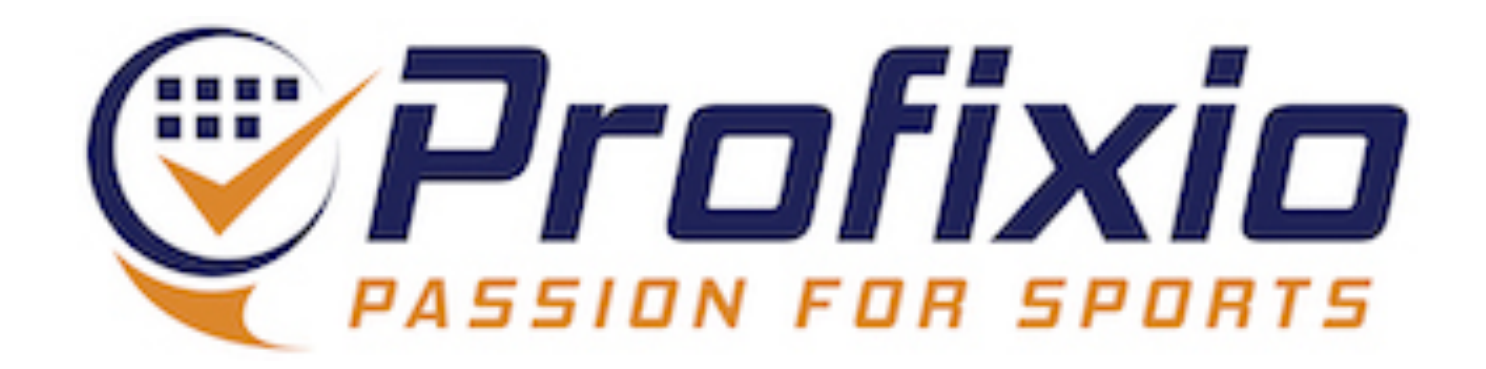

### Anmälan vi formulär

### Det finns två sätt för en förening att anmäla lag

- 1. Genom det formulär som nås via menyknappen "Anmäl lag till seriespel" (inloggad som föreningsadmin).
- 2. Via en anmälningssida till en specifik tävling.

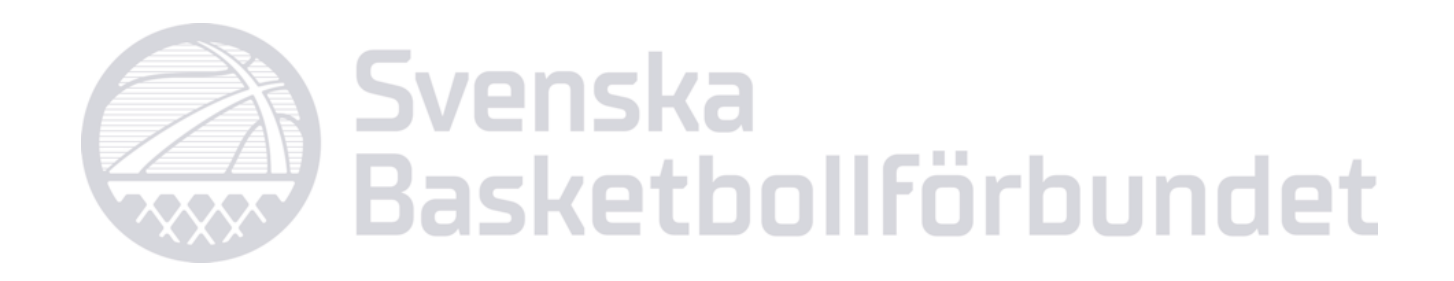

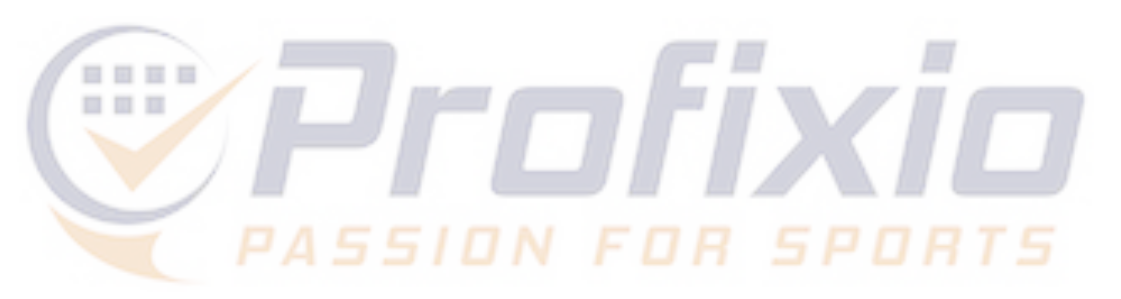

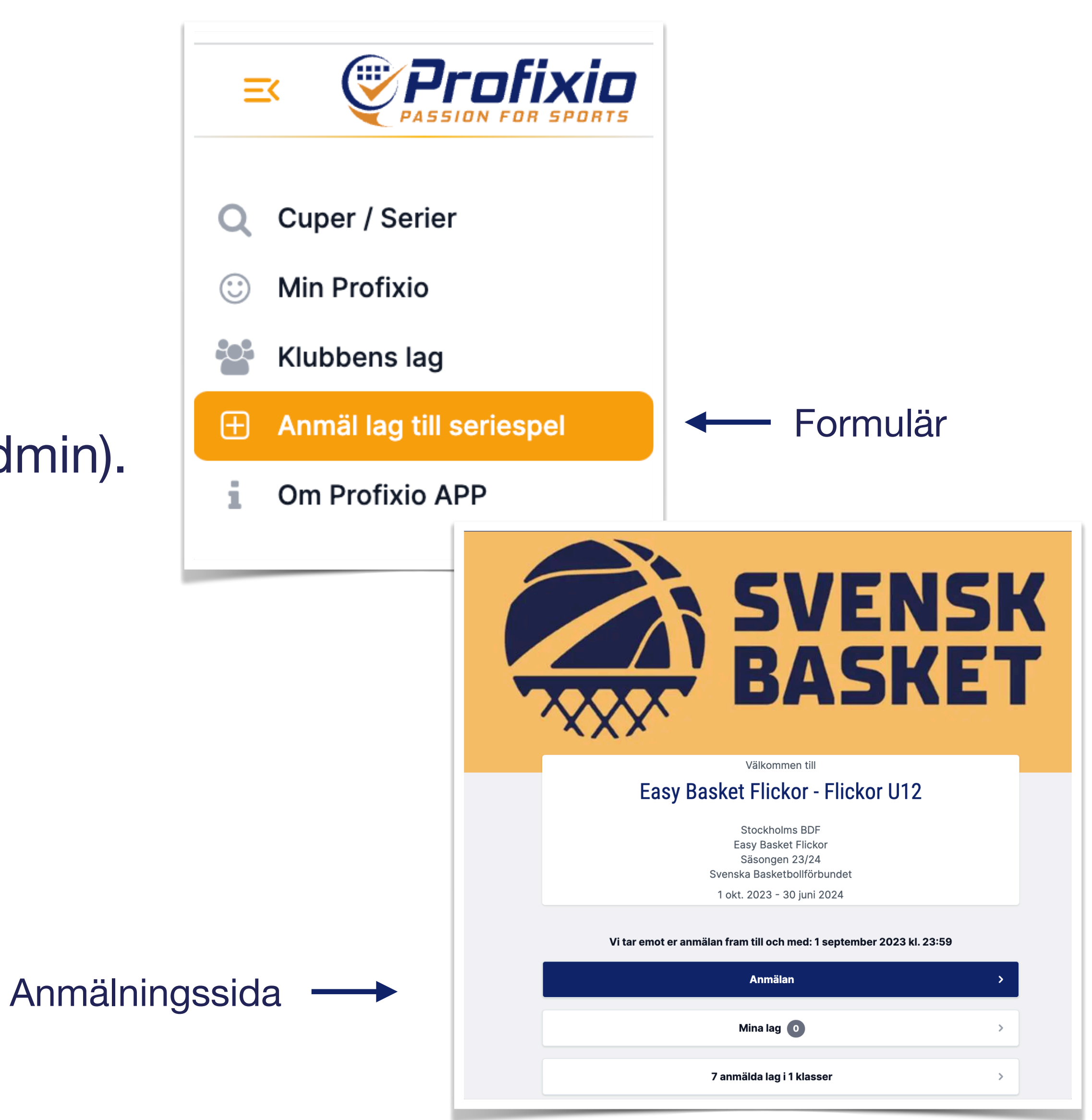

## Anmäl föreningens lag

### Här kan föreningens samtliga lag anmälas i ett och samma formulär.

- Sök/filtrera ut relevanta tävlingar
- 2. Ange antal lag i respektive klass (eller nivå)
- 3. Fortsätt för att registrera anmälningarna
- 4. Se/redigera föreningens anmälda lag (se beskrivning på nästa sida)
- 5. Visar antalet anmälda lag i respektive klass/nivå
- 6. Klicka på namnet på klassen för att komma till anmälningssidan (som senare även blir seriesidan med spelprogram, resultat och tabeller etc)

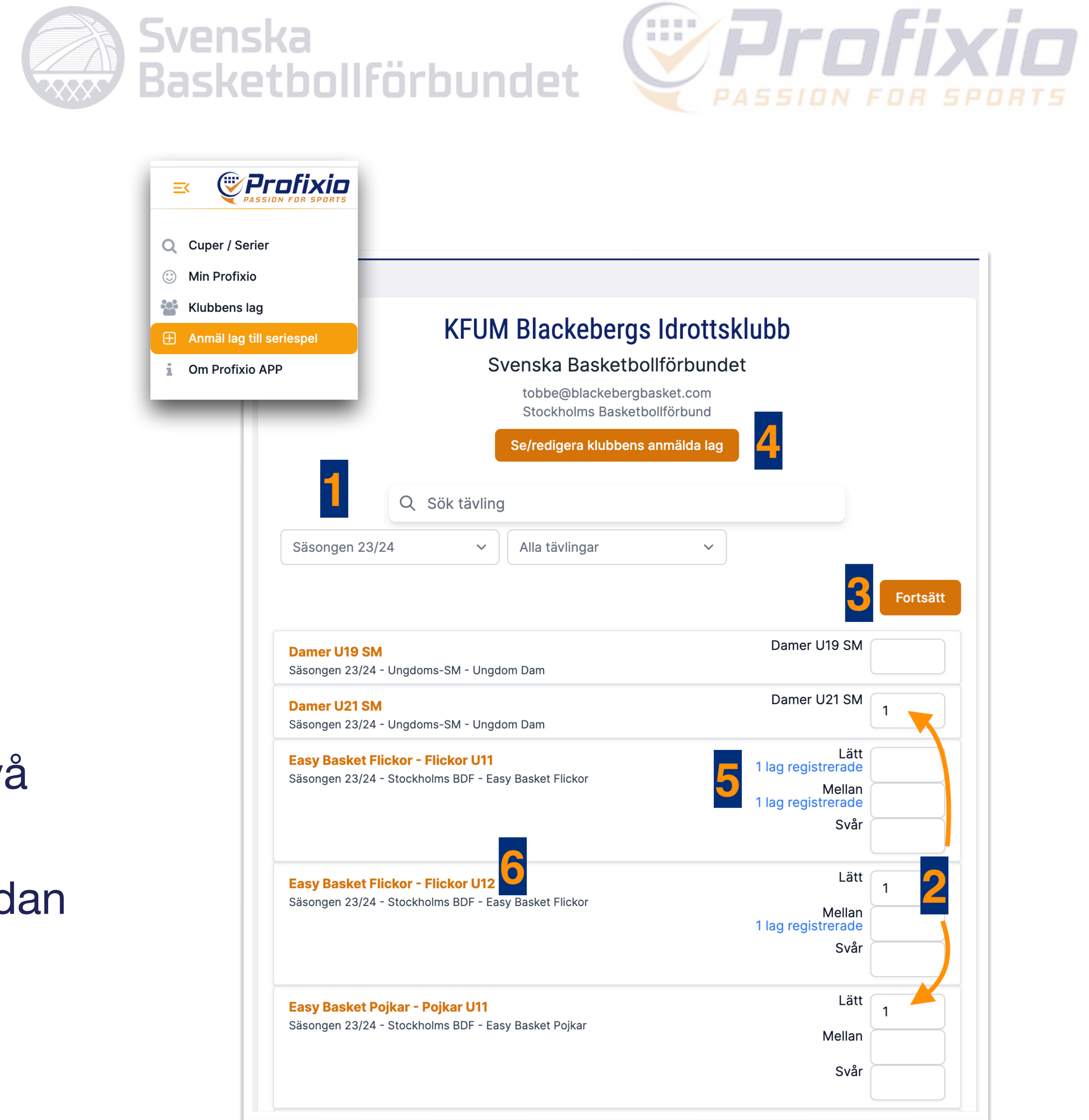

### Anmälan

### **KFUM Blackebergs Idrottsklubb**

Svenska Basketbollförbundet

Stockholms Basketbollförbund

Se/redigera klubbens anmälda lag

|                |                                                |                    |                        |           | KFUM<br>Sve    | B  |
|----------------|------------------------------------------------|--------------------|------------------------|-----------|----------------|----|
| Spara          |                                                |                    | 2                      | 3         |                | St |
| LagID 🔽        | Förbund & tävling                              | Klass & nivå       | Lagnamn 💌              | Godkänd 💌 | Lagkontakt 🔽   |    |
| <u>1112859</u> | Stockholms Basketbollförbund<br>Stockholms BDF | Damer U19 Nivå 1   | Blackeberg Röd         |           | Pontus Hedfors |    |
| 1112860        | Stockholms Basketbollförbund<br>Stockholms BDF | Damer U19 Nivå 2   | Blackeberg Vit         | <b>~</b>  | Pontus Hedfors |    |
| <u>1112861</u> | Stockholms Basketbollförbund<br>Stockholms BDF | Damer U17 Nivå 2   | Blackeberg Vit         |           |                | La |
| <u>1112862</u> | Stockholms Basketbollförbund<br>Stockholms BDF | Flickor U13 Nivå 2 | Blackeberg Beckomberga |           |                | La |

- Klicka på LagID för att få upp en 2. Lagnamnet går att redigera direkt i 3. Visar om anmälan är godkänd (alla redigeringsmeny på lagnivå listan (glöm inte att spara, punkt 6)
- Ny lagkontakt kan läggas in direkt i 6. Klicka här för att spara ny data som 4. Obligatoriska uppgifter som saknas 5. (klicka på länken för att besvara) listan (glöm inte att spara, punkt 6) lagts in i listan.

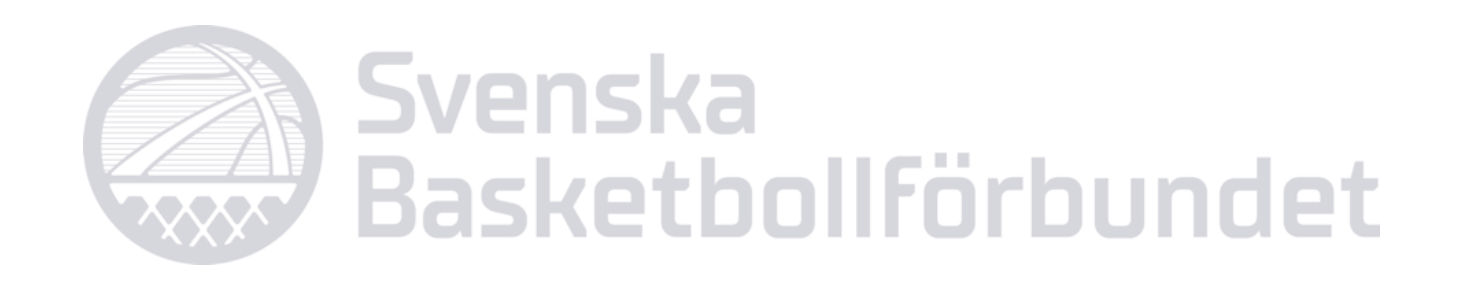

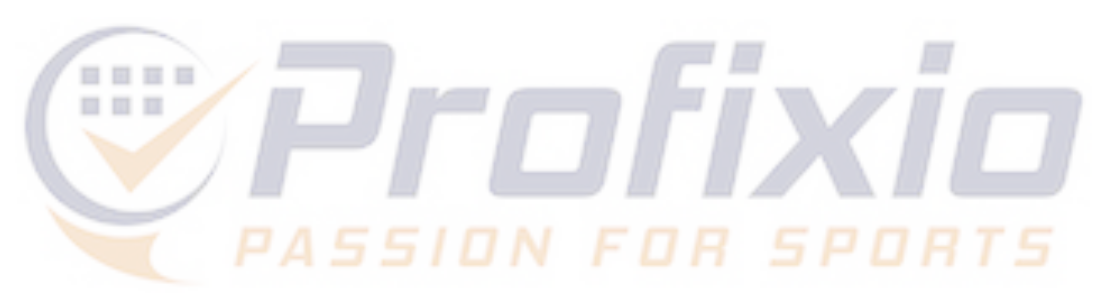

| UM Blackebergs Idrottsklu | lpp                           |      |                  |                             |                     |  |
|---------------------------|-------------------------------|------|------------------|-----------------------------|---------------------|--|
| ackebergs Idro            | ottsklubb                     |      |                  |                             |                     |  |
| ska Basketbollförb        | undet                         |      |                  |                             |                     |  |
| ockholms Basketbollförbui | nd                            |      | 5                |                             |                     |  |
| Uppgifter som saknas      | Mejladress till ny lagkontakt | Namn | på ny lagkontakt | Mobilnr. till ny lagkontakt | Sista anmälningsdag |  |
|                           |                               |      |                  |                             | 31.08.2023          |  |
|                           |                               |      |                  |                             | 31.08.2023          |  |
| agkontakt saknas          |                               |      |                  |                             | 31.08.2023          |  |
| agkontakt saknas          |                               |      |                  |                             | 31.08.2023          |  |
|                           |                               |      |                  |                             |                     |  |

obligatoriska uppgifter är inlämnade)

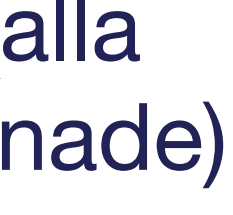

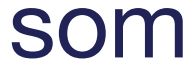

## Redigeringsmeny

Genom att klicka på ett LagID eller på en länk i kolumnen "Uppgifter som saknas" får du upp en redigeringsmeny.

- Välj nivå alternativt besvara den/de frågor som är obligatoriska (om sådana finns)
- 2. Lägg till/administrera lagets kontaktpersoner
- 3. Spara

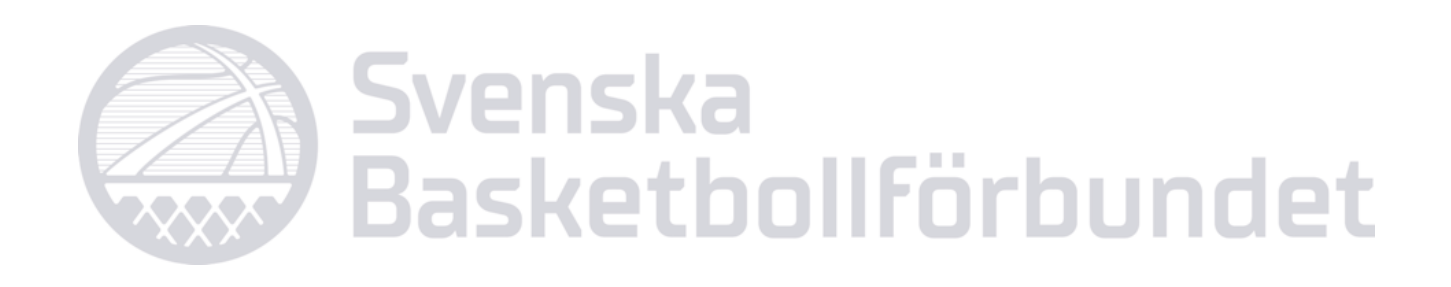

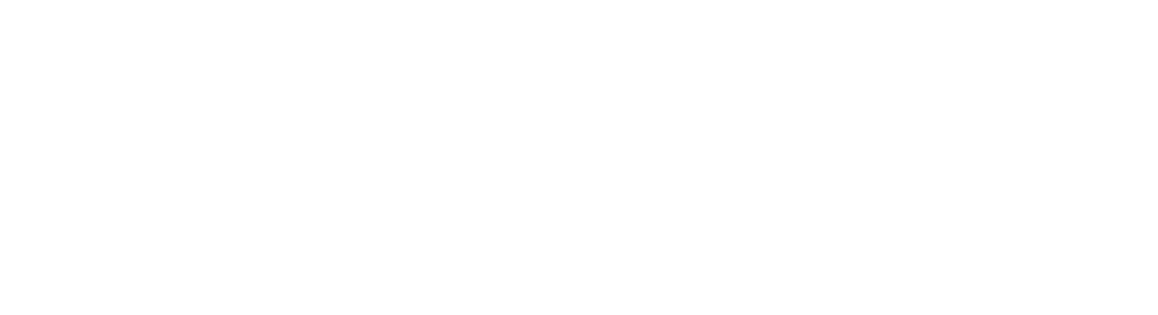

| Blackebergs Idrott<br>enska Basketbollförbur<br>tobbe@blackebergbasket.com<br>Stockholms Basketbollförbund | t <b>sklubb</b><br>ndet       |              | KFUM Blackebergs Idrottsk<br>Ändra klubbemblem                                  | klubb                                              | Ändra klubb      |
|----------------------------------------------------------------------------------------------------|-------------------------------|--------------|---------------------------------------------------------------------------------|----------------------------------------------------|------------------|
| Uppgifter som saknas  Uppgifter som saknas                                                                 | Mejladress till ny lagkontakt | Namn på ny k | Lagnamn<br>Blackeberg Vit<br>Ange lagnamnet så som du<br>Spelklass<br>Damer U19 | u önskar att det presenteras                       | på publika sidor |
|                                                                                                    |                               |              | Nivå<br>Nivå 3 Nivå 4<br>Meddelande till arrangörer<br>Lämna ett meddelande t   | Välj lagets nivå<br>n<br>ill arrangören<br>Ta bort | Avbryt           |

### Lycka till i seriespelet!

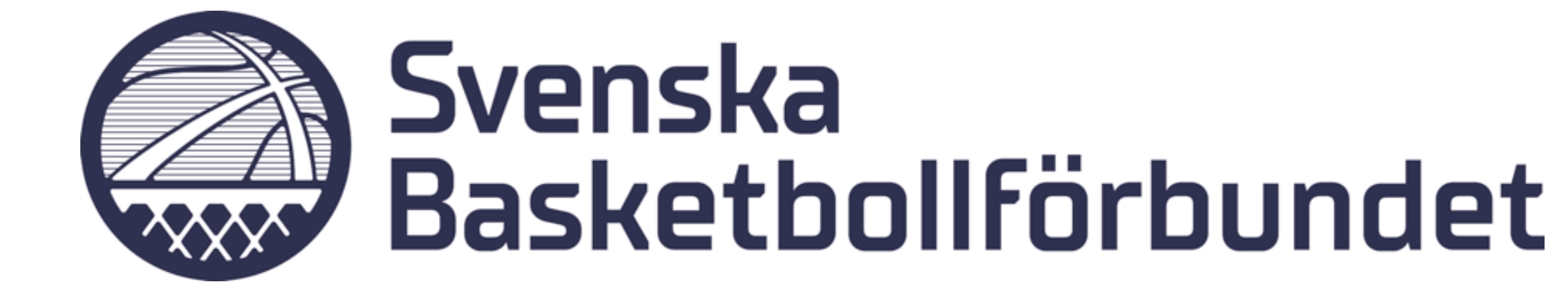

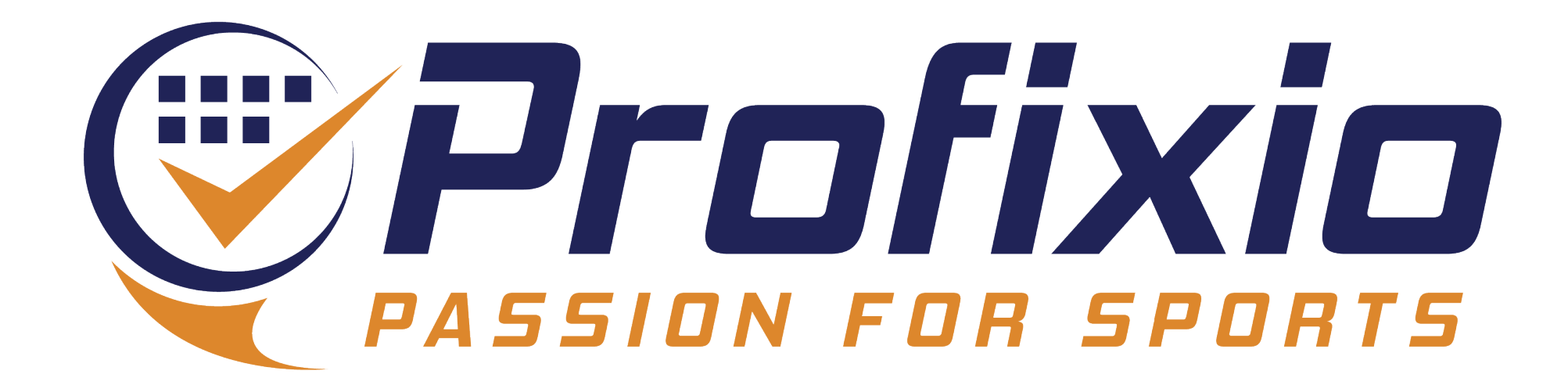